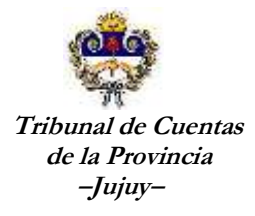

## MANUAL DE

# **IMPORTACIÓN**

## **DE INGRESOS – EGRESOS**

## **IMPORTACION DE INGRESOS**

| ARCHIVO: | FORMATO IMPORTACION DE INGRESOS   |
|----------|-----------------------------------|
| NOMBRE:  | INGRESOS                          |
| TIDO     | • TEXTO SEPARADO POR PUNTO y COMA |
| TIPO:    | • CSV                             |

## FORMATO:

| Orden   | Atributo                            | Tipo         | Tamaño<br>(caracteres) | Descrip.                                                                                                    |
|---------|-------------------------------------|--------------|------------------------|----------------------------------------------------------------------------------------------------|
| Campo 1 | Cod. Concepto                       | Numérico     | 1                      | <ul> <li>Solo para Cuentas NO CUT y FONDOS A<br/>DEPOSITAR - Referencia cuadro<br/>"Conceptos"</li> <li>Para la Cuenta RG s/n no se registran los<br/>ingresos</li> <li>Para las cuentas CUT ESCRITURAL y NO<br/>CUT FONDO ROTATORIO el atributo Cod.<br/>Concepto = 0</li> </ul> |
| Campo 2 | Monto Pagado                        | Numérico     | 20 (18,2)              | 999999999999999999999999999999999999999                                                                                                    |
| Campo 3 | Fecha Ingreso                       | Fecha        | 8                      | dd/mm/aaaa                                                                                                    |
| Campo 4 | Cheque<br>Deposito<br>Transferencia | Alfanumérico | 50                     | Nro. de Cheque                                                                                                    |
| Campo 5 | Numero de OP                        | Numérico     | 6                      | Nro. de OP, solo para las OP generadas por<br>Tesorería de Casa de Gobierno. Para otro tipo<br>de cuenta el valor es cero (0)                                                                                                    |
| Campo 6 | Año de OP                           | Numérico     | 4                      | Año de OP, solo para las OP generadas por<br>Tesorería de Casa de Gobierno. Para otro tipo<br>de cuenta el valor es cero (0)                                                                                                    |

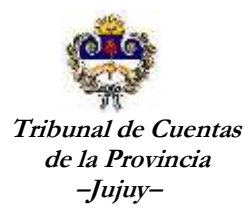

| Conceptos                    |                               |  |  |  |  |  |
|------------------------------|-------------------------------|--|--|--|--|--|
| Cod.<br>Concepto Descripción |                               |  |  |  |  |  |
| 9                            | Recurso de Renta General      |  |  |  |  |  |
| 10                           | Recursos Afectados            |  |  |  |  |  |
| 11                           | Recursos Propios              |  |  |  |  |  |
| 12                           | Otros Ingresos                |  |  |  |  |  |
| 14                           | Reposición de Fondo Rotatorio |  |  |  |  |  |

Para la importación de ingresos deben generarse <u>un archivo por cada cuenta</u>. Es importante remarcar que solo se cargan ingresos para las cuentas de tipos "NO CUT", "NO CUT de Fondo Rotatorio" y "CUT Escritural".

Seleccionar en el Menú Ingresos la opción "Importar Ingresos desde Archivo".

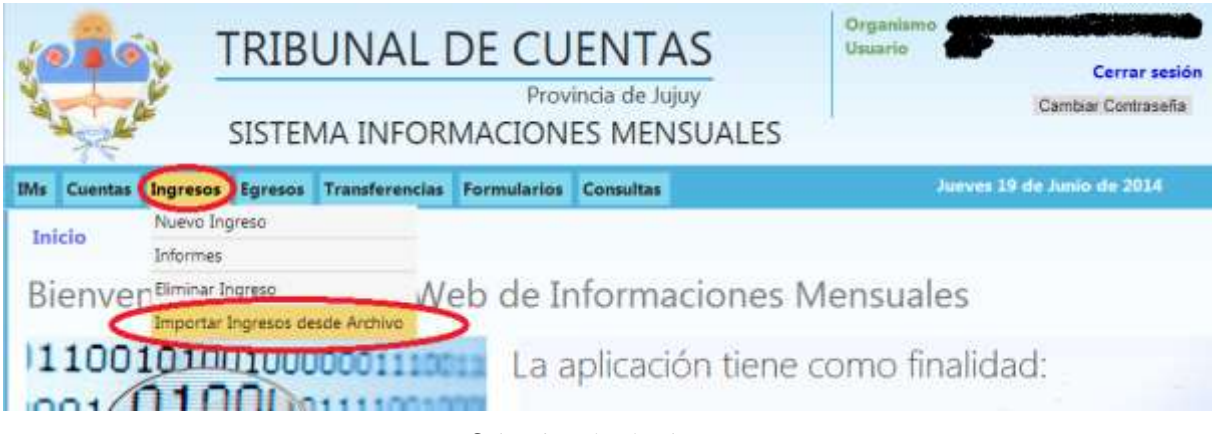

Selección desde el menú

Se accede a la siguiente pantalla donde debe seleccionar la IM (información mensual) sobre la que desea importar los ingresos.

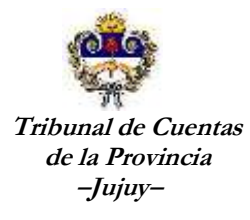

| Importar INGRESO                | S                                                                                                    | 46 46                            |
|---------------------------------|----------------------------------------------------------------------------------------------------|----------------------------------|
| Información Mensual             |                                                                                                    | Ver / Confirmar Ingresos Cargado |
| Tipo de Cuenta                  | Selection and the second selection and the second second |                                  |
| Cuenta Nº                       | Tebrero - 2014   Abierto   0                                                                                                    |                                  |
| Seleccione el Archivo:          | Seleccionar archivo Ningún archivo seleccionado                                                                                                    |                                  |
| Subir Archivo                   | Subir Archive                                                                                                    |                                  |
| Mostrar Archivo por<br>Pantalla | Mostrar Archivo                                                                                                    |                                  |
|                                 |                                                                                                    | Importar Registros               |

Selección de IM

## Seleccione el Tipo de Cuenta

| Información Mensual             | Sebrera - 2014   Abierta   0                         |                   | * |    | Ver / Confirmar Ingresos Cargado |
|---------------------------------|------------------------------------------------------|-------------------|---|----|----------------------------------|
| Tipo de Cuenta                  |                                                      |                   |   |    |                                  |
| Cuenta Nº                       | Seleccione un Tipo de Cuenta.                        |                   |   | 19 |                                  |
| Seleccione el Archivo:          | CUT Escriturales<br>NO CUT<br>NO CUT Fondo Rotatorio | hivo asleccionado |   |    |                                  |
| Subir Archivo                   |                                                      |                   |   |    |                                  |
| Mostrar Archivo por<br>Pantalla | FONDOS A DEPOSITAR<br>Moetrar Archivo                | <i></i>           |   |    |                                  |

Selección de Tipo de Cuenta

Seleccione la cuenta para la que desea registrar los ingresos, recuerde que solo se muestran las cuentas para el tipo de cuenta seleccionado en la pantalla anterior

| Información Mensual             | febrero - 2014   Abierto   0    | 1             | Ver / Con! | irmar Ingresos Cargado |
|---------------------------------|---------------------------------|---------------|------------|------------------------|
| Tipo de Cuenta                  | NO CUT                          | 1             |            |                        |
| Cuenta Nº                       |                                 | 5556L         |            |                        |
| Seleccione el Archivo:          | Seleccione una cuenta           |               |            |                        |
| Subir Archivo                   | NO CUT - 9-55553366-7 - PLAN MI | EJORA - Macro |            |                        |
| Mostrar Archivo por<br>Pantalla | Mostrar Archivo                 |               |            |                        |

#### Selección de Cuenta

Para seleccionar el archivo que contiene los ingresos a importar debe hacer click en el botón "Seleccionar archivo", se abre una pantalla para la búsqueda del archivo que tiene los ingresos a importar.

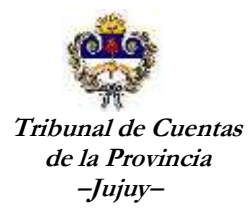

| NO DESCRIPTION DOWNLOW                                                   | STOCKEN PROPERTY.                                                                                              | S Abri                                |                                      |
|--------------------------------------------------------------------------|----------------------------------------------------------------------------------------------------|---------------------------------------|--------------------------------------|
| Vis Cuentas Ingresos E                                                   | gresos Transferend                                                                                             | 😋 🔵 = 📕 # Computes + 2014 + Importain | gresos - +9 Bumpr Sharotstangenou P  |
| Importar INGRESCO                                                        | IC.                                                                                                    | Organizar + Nueva carpeta             | ⊫• 🗔 0                               |
| importar indiceso                                                        | la la companya da companya da companya da companya da companya da companya da companya da companya da companya | * Nordre                              | Facha de modifica Tipo               |
| Información Mensual                                                      | Rebrevo - 2014   Abrevo                                                                                        | A Equipo                              | 29/95/2014 05:56 a. Archive de val   |
| Tipo de Cuenta                                                           | NO CUT                                                                                                    | Disco local (C)                       | 19/06/2014 08:57 a. Arctivia de val  |
| Cuenta Nº                                                                | NO CUT - 9-55553365                                                                                            | Cuental.cor                           | 19/96/2014 08:58 a Archive de val    |
| Seleccione el Archiva:                                                   | Seleccionar archivo                                                                                            | cuental co                            | 10/06/2014 BES0 a. Archiver dia val- |
| Subir Archivo                                                            | Subir Archivo                                                                                                  |                                       |                                      |
| Mostrar Archivo por<br>Pantalla                                          | Mostiai Archive                                                                                                | _                                     |                                      |
| Dirección: Lamadrid 388 - San Sal<br>Córtiso: Postal: 4900 - Taldfora:/F | kadorde Jujuy - Jujug - Ja<br>av. (1988) 4221 423                                                              | See and a set                         |                                      |
| mail: soporte@trib.cuentacjujuy.g                                        | OV.BT                                                                                                    | March 1                               |                                      |
| monimo de Adención: Lunes a Viel                                         | mes pe / a ax hi                                                                                               | reunione coentsi.cov                  | * edes tes millione                  |
|                                                                          |                                                                                                    |                                       | Abrir 🔫 Cancelar                     |

### Selección de Archivo

Luego de seleccionado el archivo el sistema muestra el nombre que selecciono.

Seleccione el Archivo: Seleccionar archivo cuenta1.csv

Presiono el botón "Subir Archivo" y el sistema procede a leer el archivo y analizar la coherencia de los datos de acuerdo a lo requerido. El resultado de ese proceso es informado en el "Upload status". <u>Importante!!</u> todavía no fueron importados....

| Subir Archivo | Subir Archivo Upload status: El archivo fue subido con exito |
|---------------|--------------------------------------------------------------|
|               | Archivo fue leído correctamente por el sistema               |
|               |                                                              |
|               |                                                              |

| Subir Archivo | Subir Archivo | Upload status: Solo se acepta archivos .CSV o .TXT separados po |  |  |  |  |
|---------------|---------------|-----------------------------------------------------------------|--|--|--|--|
|               | Archivo       | NO fue leído por el sistema                                     |  |  |  |  |

Si el archivo fe procesado con existo es posible ver el mismo separado por columnas de acuerdo a la distribución exigida. Presionamos el botón "Mostrar Archivo"

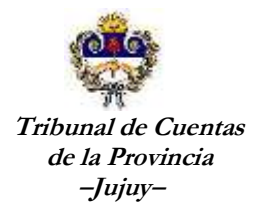

| Mostrar Ar  | chivo po | or Most    | rar Archi | vo    |       |
|-------------|----------|------------|-----------|-------|-------|
| Pantalla    |          | most       |           |       |       |
| CodConcepto | Monto    | Fecha      | Cheque    | opNum | opAno |
| 10          | 1050     | 09/01/2014 | 7547195   | 0     | 0     |
| 10          | 1574.5   | 29/01/2014 | 10710843  | 0     | 0     |
| 11          | 7178.37  | 02/01/2014 | 19755768  | 0     | 0     |
| 11          | 1235.6   | 02/01/2014 | 25632824  | 0     | 0     |
| 11          | 17000    | 03/01/2014 | 15405     | 0     | 0     |
| 11          | 460      | 14/01/2014 | 15420     | 0     | 0     |
| 11          | 6325     | 14/01/2014 | 130022    | 0     | 0     |
| 11          | 30000    | 15/01/2014 | 15448     | 0     | 0     |
| 11          | 920      | 21/01/2014 | 5264319   | 0     | 0     |
| 11          | 6075     | 21/01/2014 | 20002     | 0     | 0     |
| 11          | 10513.6  | 22/01/2014 | 210003    | 0     | 0     |
| 11          | 225      | 28/01/2014 | 5781046   | 0     | 0     |
| 11          | 800      | 30/01/2014 | 15493     | 0     | 0     |
| 11          | 32252.97 | 31/01/2014 | 300003    | 0     | 0     |
|             |          |            |           |       |       |

Datos contenidos en el archivo leído por el sistema

Finalmente si los datos que se muestran están correctos vamos a hacer click en el botón

## "Importar Registros".

| Impo                                              | rtar INGR                                          | SO    | S                                                  |           |     |                |                             |  | 2                                |
|---------------------------------------------------|----------------------------------------------------|-------|----------------------------------------------------|-----------|-----|----------------|-----------------------------|--|----------------------------------|
| Información Mensual (tebrero - 2014   Abierto   0 |                                                    |       |                                                    |           |     | 0              |                             |  | Ver / Confirmar Ingresos Cargado |
| Tipo de Cuenta No cut                             |                                                    |       |                                                    |           |     |                |                             |  |                                  |
| Cuenta                                            | Ita Nº NO CUT - 9-55553366-7 - PLAN MEJORA - Macro |       |                                                    |           |     |                |                             |  |                                  |
| Seleco                                            | ione el Arch                                       | ivo:  | O: Seleccionar archivo Ningún archivo seleccionado |           |     |                |                             |  |                                  |
| Subir /                                           | Archivo                                            |       | Subir                                              | Archivo   | Upk | oad status: El | rchivo fue subido con exito |  |                                  |
| Mostri<br>Pantalli                                | ar Archivo p<br>a                                  | or    | Most                                               | Irar Arch | ivo |                |                             |  |                                  |
| CodCon                                            | ceptoMonto                                         | Fech  | ha                                                 | Cheque    | opN | umopAno        |                             |  |                                  |
| 10                                                | 1050                                               | 09/0  | 1/2014                                             | 7547195   | D   | Q.             |                             |  |                                  |
| 10                                                | 1574.5                                             | 29/0  | 11/2014                                            | 1071084   | 30  | 0              |                             |  |                                  |
| 11                                                | 7178.37                                            | 02/0  | 1/2014                                             | 1975576   | 8(0 | jo –           |                             |  |                                  |
| 11                                                | 1235.6                                             | 02/0  | 1/2014                                             | 2563282   | 40  | 0              |                             |  |                                  |
| 11                                                | 17000                                              | 03/0  | 1/2014                                             | 15405     | 0   | 0              |                             |  |                                  |
| 11                                                | 460                                                | 14/0  | 1/2014                                             | 15420     | 0   | 0              |                             |  |                                  |
| 11                                                | 6325                                               | 14/0  | 1/2014                                             | 130022    | 0   | 0              |                             |  |                                  |
| 11                                                | 30000                                              | 15/0  | 1/2014                                             | 15448     | 0   | 0              |                             |  |                                  |
| 11                                                | 920                                                | 21/0  | 1/2014                                             | 5264319   | 0   | 0              |                             |  |                                  |
| 11                                                | 6075                                               | 21/0  | 1/2014                                             | 20002     | 0   | 0              |                             |  |                                  |
| 11                                                | 10513.6                                            | 22/0  | 1/2014                                             | 210003    | 0   | 0              |                             |  |                                  |
| 11                                                | 225                                                | 28/0  | 1/2014                                             | 5781046   | 0   | (C             |                             |  |                                  |
| 11                                                | 800                                                | 30/0  | 1/2014                                             | 15493     | 0   | 0              |                             |  |                                  |
| 11                                                | 32252.9                                            | 731/0 | 1/2014                                             | 800003    | 0   | 0              |                             |  |                                  |
| 1                                                 |                                                    |       | -                                                  |           |     |                |                             |  |                                  |
|                                                   |                                                    | -     |                                                    |           |     |                |                             |  |                                  |
|                                                   |                                                    |       |                                                    |           |     |                |                             |  | Importar Registros               |

Datos contenidos en el archivo leído por el sistema

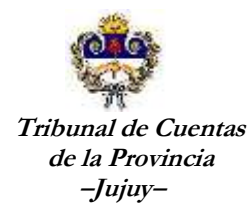

Una vez que el sistema importa todos los registros el sistema me muestra el siguiente mensaje.

| Mensaje de la página devsimt.tribcuentas.gov.ar:                                  |   |  |  |  |  |
|-----------------------------------------------------------------------------------|---|--|--|--|--|
| Se han cargado INGRESOS. Recuerde CONFIRMARLOS para<br>agregarlos definitivamente |   |  |  |  |  |
| Aceptar                                                                           | ] |  |  |  |  |

Mensaje de finalización de importación

Es importante remarcar que los ingresos importados van a quedar a la espera de una confirmación, es decir que ese estado no tienen incidencias sobre los saldos de las cuentas, acumulados, informes, etc. Para que estos ingresos se registren definitivamente debemos hacer click en el botón "Ver/Confirmar Ingresos Cargados"

| Importar INGRESO       | 8                                    |                              |    |                                  |
|------------------------|--------------------------------------|------------------------------|----|----------------------------------|
| Información Mensual    | febrero - 2014   Abierto   0         |                              |    | Ver / Confirmar Ingresos Cargado |
| Tipo de Cuenta         | NO CUT                               |                              |    |                                  |
| Cuenta Nº              | NO. CUT - 9-55553366-7 - PLAN MEJO   | IRA - Macro                  | 1. |                                  |
| Seleccione el Archivo: | Seleccionar archivo Ningún archivo s | eleccionado                  |    |                                  |
| Subir Archivo          | Subir Archive Upload status El       | archivo fue subido con exito |    |                                  |
| Mostrar Archivo por    |                                      |                              |    |                                  |

### Ver/Confirmar Ingresos Cargados

El sistema le muestra la siguiente pantalla con todos los ingresos que serán registrados definitivamente. Presionando el botón 😫 es posible eliminar el o los registros que consideran erróneos o que no deberían estar.

Luego de realizar los controles, presionamos el botón "Confirmar" para que el sistema registre los mismos como ingresos a la cuenta seleccionada.

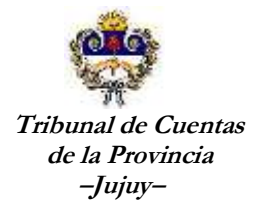

### Confirmación de INGRESOS

| Feeha                    | Tipo Cta/Nombre           | Concepto                    | Monto OP Nro/Año    | Cherquet |   |
|--------------------------|---------------------------|-----------------------------|---------------------|----------|---|
| 25/01/2014 12:00:00 a.m. | PLAN MEJORA/9-55553366-7  | Reposición Fondo Rotatorios | \$ 24:000,00 7/2014 | 714      | E |
| 08/01/2014 12:00:00 a.m. | PLAN MEJORA/9-55553366-7  | Reposición Fondo Rotatorios | \$ 4.500,00 8/2014  | 814      | E |
| 09/01/2014 12:00:00 a.m. | PLAN MEJORA/9-55553366-7  | Recursos Afectados          | S 1.050,00 0/0      | 7547195  | E |
| 79/01/2014 12:00:00 a.m. | PLAN MEJORA(9-55553366-7  | Recursos Afectados          | 51.574,50-0/0       | 10710643 | E |
| 02/01/2014 12:00:00 a.m. | PLAN MEJORA/9-555533566-7 | Recursos Propios            | \$ 7.178,37 0.0     | 19755768 | E |
| 02/01/2014 12:00:00 a.m. | PLAN MEJORA/9-55553366-7  | Recursos Propios            | \$1,235,60 0.0      | 25632824 | E |
| 33/01/2014 12:00:00 a.m. | PLAN MEJORA(9-55553366-7  | Recursos Propios            | \$ 17,000,00 0/0    | 15405    | E |
| 14/01/2014 12:00:00 a.m. | PLAN MEJORA/9-55553366-7  | Recursos Propios            | 5 460,00 0.0        | 15420    | E |
| 14/01/2014 12:00:00 a.m. | PLAN MEJORA/9-55553366-7  | Recursos Propios            | \$ 6.325,00 0/0     | 130022   | E |
| 15/01/2014 12:00:00 a.m. | PLAN MEXDRA/9-55553366-7  | Recursos Propios            | \$ 30,000,00 0.0    | 15448    | C |
| 21/01/2014 12:00:00 a.m. | PLAN MEJORA/9-55553366-7  | Recursos Propios            | 5 920,00 -0,0       | 5264319  | C |
| 21.01/2014 12:00:00 a.m. | PLAN MEJORA/9-55553366-7  | Recursos Propias            | \$ 6.075,00 0.0     | 20002    | E |
| 22/01/2014 12:00:00 a.m. | PLAN MEJORA/9-55553366-7  | Recursos Propias            | \$ 10.513,60 0/0    | 210003   | E |
| 28/01/2014 12:00:00 a.m. | PLAN MEJORA/9-55553366-7  | Recursos Propios            | \$ 225,00 0/0       | 5781046  | E |
| 30/01/2014 12:00:00 a.m. | PLAN MEXORA/9-55553366-7  | Recursos Propios            | 5 800,00 0.00       | 15493    | E |
| 31/01/2014 12:00:00 a.m. | PLAN MEJORA/9-55553366-7  | Recursos Propios            | \$ 32.252,97 0/0    | 300003   | E |
| 2                        |                           |                             |                     |          |   |

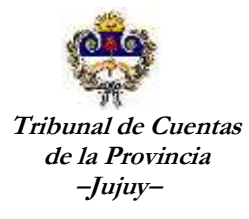

## **IMPORTACION DE EGRESOS**

| ARCHIVO: | FORMATO IMPORTACION DE EGRESOS             |
|----------|--------------------------------------------|
| NOMBRE:  | EGRESOS                                    |
| TIPO:    | - TEXTO SEPARADO POR PUNTO y COMA<br>- CSV |

### FORMATO:

| Orden    | Atributo                 | Tipo         | Tamaño<br>(caracteres) | Descrip.                                                                                                    |
|----------|--------------------------|--------------|------------------------|----------------------------------------------------------------------------------------------------|
| Campo 1  | Cod. Concepto            | Numérico     | 1                      | referencia cuadro "Conceptos"                                                                                                    |
| Campo 2  | Monto Pagado             | Numérico     | 20 (18,2)              | 99999999999999999999999                                                                                                    |
| Campo 3  | Total Parcial            | Bit          | 1                      | 1 = Total (cuando el total del gasto es cancelado)<br>0 = Parcial (cuando el gasto no es cancelado en<br>su totalidad)                          |
| Campo 4  | Fecha de Pago            | fecha        | 8                      | dd/mm/aaaa                                                                                                    |
| Campo 5  | Cod. Tipo<br>Comprobante | Numérico     | 1                      | referencia cuadro " <b>Tipo de</b><br><b>Comprobante</b> "                                                                                      |
| Campo 6  | Nº Comprobante           | Numérico     | 20                     |                                                                                                    |
| Campo 7  | CUIT/CUIL                | Numérico     | 11                     | Sin guiones, en caso de que el beneficiario<br>sea un Organismo, el valor es cero (0)                                                           |
| Campo 8  | Beneficiario             | Alfanumérico | 50                     | Nombre del Beneficiario u Organismo                                                                                                    |
| Campo 9  | Numero de OP             | Numérico     | 6                      | Nro. de OP, solo para las OP generadas<br>por Tesorería de Casa de Gobierno. Pagos<br>por CUT. Para otro tipo de cuenta el valor<br>es cero (0) |
| Campo 10 | Año de OP                | Numérico     | 4                      | Año de OP, solo para las OP generadas<br>por Tesorería de Casa de Gobierno. Pagos<br>por CUT. Para otro tipo de cuenta el valor<br>es cero (0)  |
| Campo 11 | expediente               | Alfanumérico | 50                     | Nro. de expediente formado de la siguiente<br>manera:<br>repartición + número + año<br>separados por guión ej:<br>800-15-2013                   |
| Campo 12 | cheque                   | Alfanumérico | 50                     | Nro. de Cheque                                                                                                    |

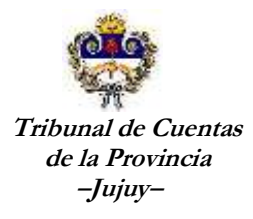

| Conceptos        |                         |  |  |  |  |
|------------------|-------------------------|--|--|--|--|
| Cod.<br>Concepto | Descripción             |  |  |  |  |
| 1                | Remuneraciones          |  |  |  |  |
| 2                | Bienes de Consumo       |  |  |  |  |
| 3                | Servicios no personales |  |  |  |  |
| 4                | Bienes de Capital       |  |  |  |  |
| 5                | Trabajo Publico         |  |  |  |  |
| 6                | Otros Egresos           |  |  |  |  |
| 8                | Depósitos a CUT         |  |  |  |  |

| Tipos de Comprobante     |                                     |                                                                                    |  |  |  |  |  |
|--------------------------|-------------------------------------|------------------------------------------------------------------------------------|--|--|--|--|--|
| Cod. Tipo<br>Comprobante | Descripción                         |                                                                                    |  |  |  |  |  |
| 1                        | Factura- Ticket                     | Factura- Ticket                                                                    |  |  |  |  |  |
| 2                        | Recibo Interno                      |                                                                                    |  |  |  |  |  |
| 3                        | Recibo de tesorería de la provincia |                                                                                    |  |  |  |  |  |
| 4                        | Comprobante de deposito a Rentas    |                                                                                    |  |  |  |  |  |
| 5                        | Listado Certificado de Tesorería    | Este comprobante debe ser seleccionado cuando se paga<br>con CUT Renta General S/N |  |  |  |  |  |
| 6                        | Transferencia Bancaria              |                                                                                    |  |  |  |  |  |
| 7                        | Recibo de proveedor                 |                                                                                    |  |  |  |  |  |
| 8                        | Depósitos                           |                                                                                    |  |  |  |  |  |

Para la importación de Egresos deben generarse <u>un archivo por cada cuenta</u>. Es importante remarcar que es posible cargar egresos para todos los tipos de cuentas ("**Renta General (RG s/n)", "NO CUT", "NO CUT de Fondo Rotatorio", "CUT Escritural",** "**Cajas Chicas"** y "**Fondos a Depositar**".

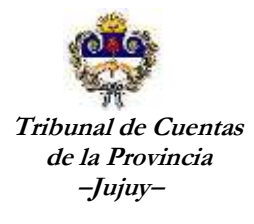

| As Cuentas Ingresos             | Egresos      | Transferencias    | Formularios       | Consultas | Je  | eves 19 de Junio de 2014     |
|---------------------------------|--------------|-------------------|-------------------|-----------|-----|------------------------------|
|                                 | Nuevo Egr    | eso               |                   |           |     |                              |
| Importar Egresos                | Informes     | 1940 /            |                   |           |     |                              |
| Información Mensu               | Importar E   | orgene daede Arr  | trium             |           | Ver | / Confirmar Egresos Cargados |
| Tipo de Cuenta                  | troper ser c | diases pase inc   | and a             | 1         |     |                              |
| Cuenta Nº                       | 1            |                   |                   |           |     |                              |
| Seleccione el Archivo           | ; Seleccit   | onar archivo Ning | gün archivo selec | cionado   |     |                              |
| Subir Archivo                   | Subir /      | Archivo           |                   |           |     |                              |
| Mostrar Archivo por<br>Pantalla | Mostri       | ar Archivo        |                   |           |     |                              |
|                                 |              |                   |                   |           |     | Importar Registros           |

Seleccionar en el Menú Egresos la opción "Importar Egresos desde Archivo".

| Selección | desde | el | menú |
|-----------|-------|----|------|
|-----------|-------|----|------|

Se accede a la siguiente pantalla donde debe seleccionar la IM (información mensual) sobre la que desea importar los egresos.

| Importar Egresos                |                                             |           | -                                |
|---------------------------------|---------------------------------------------|-----------|----------------------------------|
| Información Mensual             |                                             | 17        | Ver / Confirmar Egresos Cargados |
| Tipo de Cuenta                  | Seleccione una informacion mensual          |           |                                  |
| Cuenta Nº                       | tebrero - 2014   Abierto   0                | 1 Discort |                                  |
| Seleccione el Archivo:          | Seleccionar archivo Ningún archivo seleccio | nado      |                                  |
| Subir Archivo                   | Subir Archivo                               |           |                                  |
| Mostrar Archivo por<br>Pantalla | Mostrar Archivo                             |           |                                  |
|                                 |                                             |           | Importar Registros               |

Selección de IM

## Seleccione el Tipo de Cuenta

| Información Mensual             | febrero - 2014   Abierto   0                               |                   |    | Ver / Confirmar Egresos Cargado |
|---------------------------------|------------------------------------------------------------|-------------------|----|---------------------------------|
| Tipo de Cuenta                  |                                                            |                   |    |                                 |
| Cuenta Nº                       | Seleccione un Tipo de Cuenta                               |                   | 13 |                                 |
| Seleccione el Archivo:          | CUT Renta General                                          | nivo seleccionado |    |                                 |
| Subir Archivo                   | NO CUT                                                     |                   |    |                                 |
| Mostrar Archivo por<br>Pantalla | NO CUT Fondo Rotatorio<br>CAJA CHICA<br>FONDOS A DEPOSITAR |                   |    | -                               |

Selección de Tipo de Cuenta

Lamadrid Nº 368 – San Salvador de Jujuy – CP(4600) – Tel: 0388-4221340/38/57 Dirección Web: <u>www.tribcuentasjujuy.gov.ar</u> Correo Electrónico: <u>soporte@tribcuentasjujuy.gov.ar</u>

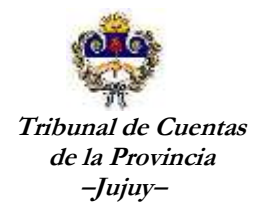

Seleccione la cuenta para la que desea registrar los egresos, recuerde que solo se muestran las cuentas para el tipo de cuenta seleccionado en la pantalla anterior

| Información Mensual             | febrera - 2014   Abierto   0                | Ver / Confirmar Egresos Cargados |
|---------------------------------|---------------------------------------------|----------------------------------|
| Tipo de Cuenta                  | ло сит                                      |                                  |
| Cuenta Nº                       |                                             |                                  |
| Seleccione el Archivo:          | Seleccione una cuenta                       |                                  |
| Subir Archivo                   | NO CUT - 9-55553366-7 - PLAN MEJORA - Macro |                                  |
| Mostrar Archivo por<br>Pantalla | Mostrar Archivo                             |                                  |

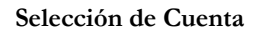

Para seleccionar el archivo que contiene los egresos a importar debe hacer click en el botón "Seleccionar archivo", se abre una pantalla para la búsqueda del archivo que tiene los egresos a importar.

| - 556                                    | 5                            | 2121Fb                       | VIA INFOR                        | MACION            | E2 N    | C Abrir           |        |                 |      |                           | ×         |
|------------------------------------------|------------------------------|------------------------------|----------------------------------|-------------------|---------|-------------------|--------|-----------------|------|---------------------------|-----------|
| As Cuentas Is                            | ngresas                      | Egresos                      | Transferencias                   | Formularios       | Cons    |                   |        |                 | • 49 | Ausar expertoingresse     | P         |
|                                          |                              |                              |                                  |                   |         | Organizar + Nueva | carpet | ×               |      | 月 • 日                     |           |
| Importar E                               | gresos                       | s                            |                                  |                   |         | 🔛 Imáganas        | 0      | Northe          |      | Facha da modifica         | Tipo      |
| Información                              | Mensu                        | d fetrerp                    | - 2014   Abierto   0             |                   | -       | Música<br>Wideor  |        | Cuertal.csv     |      | 19/06/2014/08:56 a        | Archive   |
| Tipo de Cue                              | inta                         | NO CU                        | т                                |                   | -       | Theirs            | د      | Cuenta2.cov     |      | 10/06/2014 06:57 #        | Archive   |
| Cuenta Nº                                |                              | NO CU                        | T - 9-55553365-7 - 1             | PLAN MEJORA       | Macro   | 👋 Equipo          |        | Hig cuental.cov |      | 19/06/2014 08:58 #        | Archive   |
| Seleccione e                             | Archiv                       | o: Selep                     | cionar archivo Mini              | gin archivo selec | cionade | Disco focal (Ci)  |        |                 |      | 10/00/2024 (00:30 Billion | - HECOIVE |
| Subir Archiv                             | 0                            | Subli                        | Archivo                          |                   |         | Datos (D:)        |        |                 |      |                           |           |
| Mostrar Ard<br>Pantalla                  | hivo po                      | Mos                          | tras Archivo                     |                   |         |                   | 1      |                 |      |                           |           |
| Dirección: Lamadri<br>Código Postal: 400 | id 368 - San<br>G - Talaforn | Sahredor de<br>o/Fax: (0388) | Jujuy - Jujuy - Argen<br>4223422 | īna               |         |                   |        | 4 T             |      | 1                         |           |
| mail: soporte@trib<br>Horerio de Atenció | cuentarjuju<br>im Lunes a    | iy: gov æ<br>Viemes de 7     | #13 ht                           |                   | _       | Nor               | nibre: |                 |      | Abrir Cancel              | *         |

Selección de Archivo

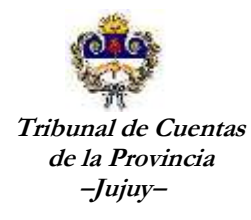

Luego de seleccionado el archivo el sistema muestra el nombre que selecciono.

Seleccione el Archivo: Seleccionar archivo cuenta1.csv

Presiono el botón "**Subir Archivo**" y el sistema procede a leer el archivo y analizar la coherencia de los datos de acuerdo a lo requerido. El resultado de ese proceso es informado en el "Upload status". <u>Importante!!</u> Todavía no fueron importados....

| Información Mensual             | febrero - 2014   Abierto   0         |                              |  | Ver / Confirmar Egresos Cargados |
|---------------------------------|--------------------------------------|------------------------------|--|----------------------------------|
| Tipo de Cuenta                  | NO CUT                               |                              |  |                                  |
| Cuenta Nº                       | NO CUT - 9-55553366-7 - PLAN MEJO    |                              |  |                                  |
| Seleccione el Archivo:          | Seleccionar archivo Ningún archivo s | eleccionado                  |  |                                  |
| Subir Archivo                   | Subir Archivo Upload status: El a    | archivo fue subido con exito |  |                                  |
| Mostrar Archivo por<br>Pantalla | Mostrar Archivo                      |                              |  |                                  |

Estado de la acción subir archivo

Si el archivo fe procesado con existo es posible ver el mismo separado por columnas de acuerdo a la distribución exigida. Presionamos el botón "**Mostrar Archivo**"

|                |                        |                                                               |                                             | and the second second sec |         |                                                                                                    | 10  |           |                                         |          |
|----------------|------------------------|---------------------------------------------------------------|---------------------------------------------|----------------------------------------------------------------------------------------------------|---------|----------------------------------------------------------------------------------------------------|-----|-----------|-----------------------------------------|----------|
| Infor          | mación Mensual         | febrero -                                                     | 2014   Abierto   0                          |                                                                                                    |         |                                                                                                    |     | /er / Con | firmar Egreso                           | is Cargi |
| Tipo (         | de Cuenta              | NO CUT                                                        |                                             |                                                                                                    |         |                                                                                                    |     |           |                                         |          |
| Cuent          | ta Nº                  | NO CUT                                                        | NO CUT - 9-55553366-7 - PLAN MEJORA - Macro |                                                                                                    |         |                                                                                                    |     |           |                                         |          |
| Seleci         | cione el Archivo:      | Archivo: Seleccionar archivo Ningún archivo seleccionado      |                                             |                                                                                                    |         |                                                                                                    |     |           |                                         |          |
| Subir          | Archivo                | Subir Archive, Uplead status: El archive fue subido con exite |                                             |                                                                                                    |         |                                                                                                    |     |           |                                         |          |
| Most<br>Pantal | rar Archivo por<br>lla | Mostr                                                         | nr Archivo                                  |                                                                                                    |         |                                                                                                    |     |           |                                         |          |
| CodCo          | nceptoMontoPagad       | oTotalP                                                       | arcialFechaPagoidTipo                       | CompnroComprob                                                                                                    | ante Cu | itBeneficiario                                                                                                    | oph | lumopAn   | оЕкр                                    | Cheque   |
| 1              | 1500.96                | 1                                                             | 01/01/20131                                 | 1                                                                                                    | 0       | nova                                                                                                    | 54  | 2013      | 800-100-201                             | 3242345  |
|                | 200.58                 | 1                                                             | 01/01/20132                                 | 42                                                                                                    | 0       | simecom                                                                                                    | 23  | 2013      | 1.2.2.2.2.2.2.2.2.2.2.2.2.2.2.2.2.2.2.2 | 0        |
| -              | 600                    | 1                                                             | 01/01/20133                                 | 1                                                                                                    | 0       | carrefour                                                                                                    | 65  | 2013      | 158-85-2013                             | 4235     |
| _              |                        | 1                                                             | 01/01/20133                                 | 5                                                                                                    | 0       | librer da san pablo                                                                                                    | 23  | 2013      |                                         | 0        |
|                | 2000                   | 1.4                                                           |                                             |                                                                                                    |         | and the second second | 22  | 2012      |                                         | 0        |
|                | 2000<br>850.56         | 1                                                             | 01/01/20133                                 | 1                                                                                                    | 10      | nova                                                                                                    | 23  | 2013      |                                         | M2       |

Datos contenidos en el archivo leído por el sistema

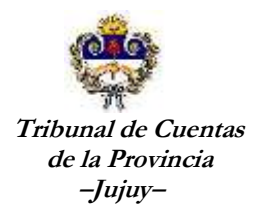

Finalmente si los datos que se muestran están correctos vamos a hacer click en el botón "Importar Registros". Una vez que el sistema importa todos los registros el sistema me muestra el siguiente mensaje.

| ición Mensual                       | febrero - 2                                                                                                    | 014   Ab                                                                                                    | erto   0                                                                                                    | erto   0                                                                                                    |                                                                                                    |                                                                                                    |                                                                                                    |                                                                                                    | Ver / Confirmar Egresos Carga                                                                                                    |                                                                                                    |  |
|-------------------------------------|----------------------------------------------------------------------------------------------------|----------------------------------------------------------------------------------------------------|----------------------------------------------------------------------------------------------------|----------------------------------------------------------------------------------------------------|----------------------------------------------------------------------------------------------------|----------------------------------------------------------------------------------------------------|----------------------------------------------------------------------------------------------------|----------------------------------------------------------------------------------------------------|----------------------------------------------------------------------------------------------------|----------------------------------------------------------------------------------------------------|--|
| Tipo de Cuenta NO CUT               |                                                                                                    |                                                                                                    | Mensaie de l                                                                                                    | a nánina devsin                                                                                                    | at tribcueo                                                                                                    | × novar                                                                                                    |                                                                                                    |                                                                                                    |                                                                                                    |                                                                                                    |  |
| Cuenta Nº<br>Seleccione el Archivo: |                                                                                                    | 9-55555                                                                                                    | reisaje de la pagna devanica dedentasigoval.                                                                                                    |                                                                                                    |                                                                                                    |                                                                                                    |                                                                                                    |                                                                                                    |                                                                                                    |                                                                                                    |  |
|                                     |                                                                                                    | Seleccionar arch Se han cargado EGRESOS. Recuerde confirmarlos para                                                                                                    |                                                                                                    |                                                                                                    |                                                                                                    |                                                                                                    |                                                                                                    |                                                                                                    |                                                                                                    |                                                                                                    |  |
| Subir Archivo Subir Archivo         |                                                                                                    |                                                                                                    | agregarlos definitivamente                                                                                                    |                                                                                                    |                                                                                                    |                                                                                                    |                                                                                                    |                                                                                                    |                                                                                                    |                                                                                                    |  |
| Mostrar Archivo por<br>Pantalla     |                                                                                                    | r Arch                                                                                                    |                                                                                                    |                                                                                                    |                                                                                                    | Aceptar                                                                                                    |                                                                                                    |                                                                                                    |                                                                                                    |                                                                                                    |  |
| ptoMontoPagad                       | oTotalPa                                                                                                    | rcialFee                                                                                                    | haPagoidTipo                                                                                                    | CompinroComp                                                                                                    | robante Cu                                                                                                    | tBeneficiario                                                                                                    | op                                                                                                    | NumopAn                                                                                                    | оЕхр                                                                                                    | Cheque                                                                                                    |  |
| 1500.96                             | 1                                                                                                    | 01/                                                                                                    | 01/20131                                                                                                    | 1                                                                                                    | 0                                                                                                    | nova                                                                                                    | 54                                                                                                    | 2013                                                                                                    | 800-100-201                                                                                                    | 242345                                                                                                    |  |
| 200.58                              | 1                                                                                                    | 01/                                                                                                    | 01/20132                                                                                                    | 42                                                                                                    | 0                                                                                                    | simecom                                                                                                    | 23                                                                                                    | 2013                                                                                                    |                                                                                                    | 0                                                                                                    |  |
| 600                                 | 1                                                                                                    | 01/                                                                                                    | 01/20133                                                                                                    | 1                                                                                                    | 0                                                                                                    | carrefour                                                                                                    | 65                                                                                                    | 2013                                                                                                    | 158-85-2013                                                                                                    | 4235                                                                                                    |  |
| 2000                                | 1                                                                                                    | 01/                                                                                                    | 01/20133                                                                                                    | 5                                                                                                    | 0                                                                                                    | librer da san pa                                                                                                    | blo23                                                                                                    | 2013                                                                                                    |                                                                                                    | 0                                                                                                    |  |
| 850.56                              | 1                                                                                                    | 01/                                                                                                    | 01/20133                                                                                                    | 1                                                                                                    | 0                                                                                                    | nova                                                                                                    | 23                                                                                                    | 2013                                                                                                    |                                                                                                    | 0                                                                                                    |  |
|                                     | ción Mensual<br>Cuenta<br>Nº<br>ne el Archivo:<br>chivo<br>Archivo por<br>pto Monto Pagad<br>1500.96<br>200.58<br>600<br>2000<br>850.56 | ción Mensual Tebrero - 2<br>Cuenta NO CUT<br>Nº NO CUT<br>ne el Archivo: Seleccior<br>cchivo Subir A<br>Archivo por Mostra<br>pto MontoPagado TotalPa<br>1500.96 1<br>200,58 1<br>600 1<br>2000 1<br>850.56 1 | ción Mensual         febrera - 2014   Ab           Cuenta         NO CUT           Nº         NO CUT - 9-5555           ne el Archivo:         Seleccionar arch           chivo         Subir Archivo           Archivo por         Mostrar Arch           rptoMontoPagado TotalParcial Fec         1500.96           1500.96         1         01/           600         1         01/           2000         1         01/           2000         1         01/           850.56         1         01/ | ción Mensual         rebrero - 2014   Abierto   0           Cuenta         NO CUT         Mensaje de la           Nº         NO CUT - 9-5555         Mensaje de la           ne el Archivo:         Seleccionar arch         Se han cargado agregarles defin           Archivo por         Mostrar Arch         Se han cargado agregarles defin           1500.96         1         01/01/2013 1           200,58         1         01/01/2013 2           600         1         01/01/2013 3           2000         1         01/01/2013 3           850.56         1         01/01/2013 3 | Cuenta         No CUT         Mensaje de la página devsir           Nº         NO CUT         Mensaje de la página devsir           Nº         NO CUT - 9-5555         Mensaje de la página devsir           ne el Archivo:         Seleccionar arch         Se han cargado EGRESOS. Recuerde agregarles definitivamente           Archivo por         Mostrar Arch         Mostrar Arch           ProMontoPagado TotalParcial FechaPagoidTipoCompinoCompination         1           1500.96         1         01/01/2013         1           200,58         1         01/01/2013         1           2000         1         01/01/2013         1           2000         1         01/01/2013         1           2000         1         01/01/2013         1 | ción Mensual<br>Cuenta     Rebrera - 2014   Abierto   0       Nº     Nº CUT       Nº     Nº CUT - 9-5555       ne el Archivo:     Seleccionar arch<br>Seleccionar arch<br>rchivo     Mensaje de la página devsimt.tribcuent<br>se han cargado EGRESOS. Recuerde confirmantos<br>agregarles definitivamente       Archivo por     Mostrar Archivo       MontoPagado TotalParcial FechaPagoidTipoCompinioComprobante/Cu<br>1500.96       1     01/01/20131       200,58     1       01/01/20132     42       600     1       01/01/20133     1       2000     1       01/01/20133     5       0     01/01/20133 | ción Mensual     Tebrero - 2014   Abierto   0       Cuenta     NO CUT       Nº     NO CUT - 9-5555       ne el Archivo:     Seleccionar arch       Seleccionar arch     Se han cargado EGRESOS. Recuerde confirmarlos para<br>agregarlos definitivamente       Archivo     Subir Archivo       MontoPagado TotalParcial FechaPago (dTipoCompinroComprobante CultBeneficiario<br>1500.96     A ceptar       101/01/20131     1     0       600     1     01/01/20131     1       600     1     01/01/20133     0       2000     1     01/01/20133     0       2000     1     01/01/20133     0       850.56     1     01/01/20133     0 | Inción Mensual     Tebrero - 2014   Abierto   0       Cuenta     NO CUT       Nº     NO CUT - 9-5555       ne el Archivo:     Seleccionar archivo       Subir Archivo     Subir Archivo       Archivo por     Mostrar Archivo       1500.96     1       01/01/20131     1       0     nova       600     1       01/01/20133     1       0     1       2000     1       01/01/20133     0       100     1       01/01/20133     0       100     0       100     0       100     0       100     0       100     0       100     0       100     0       100     0       100     0       100     0       100     0       100     0       100     0       100     0       100     0       100     0       100     0       100     0       100     0       100     0       100     0       100     0       100     0       100     0 </td <td>Initial Contention         No Cut         Mensaje de la página devsimt.tribcuentas.gov.ar.         Ver / Contenta           Nº         No Cut - 9-5555         Mensaje de la página devsimt.tribcuentas.gov.ar.                                                             Archivo             Subir Archivo                           Archivo por                             1500.96              101/01/20131               1             0 nova             54             2013             2013             200,58             101/01/20133             1             0</td> <td>Incide         No Cut         Mensaje         dela página devsimt, tribuentas, gov.ar:         Ver / Confirmar Egreso           N°         NO CUT - 9-5555         Mensaje de la página devsimt, tribuentas, gov.ar:         Image: Seleccionar arch         Image: Seleccionar arch         Se han cargado EGRESOS. Recuerde confirmantos para agregarles definitivamente         Image: Seleccionar arch         Image: Seleccionar arch         Image: Seleccionar</td> | Initial Contention         No Cut         Mensaje de la página devsimt.tribcuentas.gov.ar.         Ver / Contenta           Nº         No Cut - 9-5555         Mensaje de la página devsimt.tribcuentas.gov.ar.                                                             Archivo             Subir Archivo                           Archivo por                             1500.96              101/01/20131               1             0 nova             54             2013             2013             200,58             101/01/20133             1             0 | Incide         No Cut         Mensaje         dela página devsimt, tribuentas, gov.ar:         Ver / Confirmar Egreso           N°         NO CUT - 9-5555         Mensaje de la página devsimt, tribuentas, gov.ar:         Image: Seleccionar arch         Image: Seleccionar arch         Se han cargado EGRESOS. Recuerde confirmantos para agregarles definitivamente         Image: Seleccionar arch         Image: Seleccionar arch         Image: Seleccionar |  |

#### Datos importados

Es importante remarcar que los egresos importados van a quedar a la espera de una confirmación, es decir que ese estado no tienen incidencias sobre los saldos de las cuentas, acumulados, informes, etc. Para que estos egresos se registren definitivamente debemos hacer click en el botón "Ver/Confirmar Egresos Cargados".

#### Confirmación de Egresos

| Fecha      | Beneficiario       | Tipo Cta/Nombre          | Concepto                | Monto       | OP Nro/Año | Expediente   | Comp. Tipo/Num                     |    |
|------------|--------------------|--------------------------|-------------------------|-------------|------------|--------------|------------------------------------|----|
| 01/01/2013 | NOVA.              | PLAN MEIORA/9-55553366-7 | Bienei de Concutto      | \$1.500,96  | 54/2013    | 800-100-2013 | Factura-Ticket/1                   | E  |
| 01/01/2013 | SIMECOM            | RUM MEIORA/9-55555366-7  | Bienes de Capitai       | \$ 200,58   | 23/2013    |              | Recibo interno/42                  | E  |
| 01/01/2013 | CARREFOUR          | PLAN MEJORA/9-55553366-7 | Servicios No Personales | \$ 600,00   | 65/2013    | 158-85-2013  | Recibo Tesorenia de la Provincia/1 | 1  |
| 01/01/2013 | LIBRER?A SAN PABLO | PLAN MEIORA/9-55553366-7 | Servicios No Personales | \$ 2,000,00 | 23/2013    |              | Recibo Tecoreria de la Provincia/5 | 12 |
| 01/01/2013 | NOVA               | PLAN MEIORA/9-55553366-7 | Trabajo Público         | \$ 850.56   | 23/2013    |              | Recibo Tesorena de la Provincia/1  | E  |

Ver/Confirmar Ingresos Cargados

Lamadrid Nº 368 – San Salvador de Jujuy – CP(4600) – Tel: 0388-4221340/38/57 Dirección Web: <u>www.tribcuentasjujuy.gov.ar</u> Correo Electrónico: <u>soporte@tribcuentasjujuy.gov.ar</u>

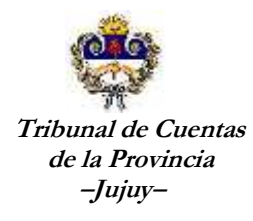

El sistema le muestra la siguiente pantalla con todos los egresos que serán registrados definitivamente. Presionando el botón 😫 es posible eliminar el o los registros que consideran erróneos o que no deberían estar.

Luego de realizar los controles, presionamos el botón "Confirmar" para que el sistema registre los mismos como ingresos a la cuenta seleccionada.